Sign Up for the PPP Loan Portal

- 1. Visit ECU's PPP Loan Portal
- 2. Enter your email address. You <u>MUST</u> use the same email address listed on your original PPP Loan Application. (Hint: This would be the same email address that prompted you to visit this page)
- 3. Create a password
- 4. You will receive an email asking you to verify your email address. Once verified, you can log in and start working in the Loan Portal

NOTE: You must be on the "Sign Up" screen to create an account

| Welcome                                                       |                 |
|---------------------------------------------------------------|-----------------|
| <mark>lign Up,</mark> to Evergreen Credit Unio<br>PPP Portal. | n to continue t |
| Email address                                                 |                 |
| Password                                                      | ٥               |
| Your password must contain:                                   |                 |
| At least 8 characters                                         |                 |
| At least 3 of the following:                                  |                 |
| <ul> <li>Lower case letters (a-z)</li> </ul>                  |                 |
| <ul> <li>Upper case letters (A-Z)</li> </ul>                  |                 |
| Numbers (0-9)     Special characters (av. 1                   | 0               |
| O Special characters (ex. )                                   | (g#)            |
| Continue                                                      |                 |
| OR                                                            |                 |
| G Continue with Google                                        |                 |

### Log In to the PPP Loan Portal

- 1. Visit ECU's PPP Loan Portal
- 2. Enter your email address and password that you created when you applied for your PPP Loan

# NOTE: You must be on the "Log In" screen to sign in

| vveicon                                    | ne                  |
|--------------------------------------------|---------------------|
| Log in to Evergreen Credit U<br>PPP Portai | nion to continue to |
| Email address                              |                     |
| Password                                   | 0                   |
| rgot password?                             |                     |
| Continue                                   |                     |
| OR                                         |                     |
|                                            |                     |

NOTE: Your Status will show as "Forgiveness Application In Progress". You MUST upload your supporting documents and complete the Forgiveness application.

From the Loan Portal Click on your business name.

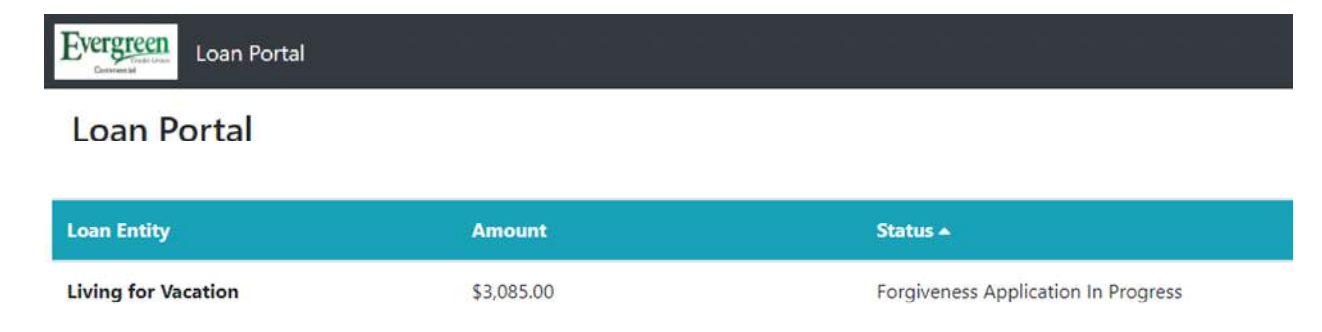

# Select "Required Items"

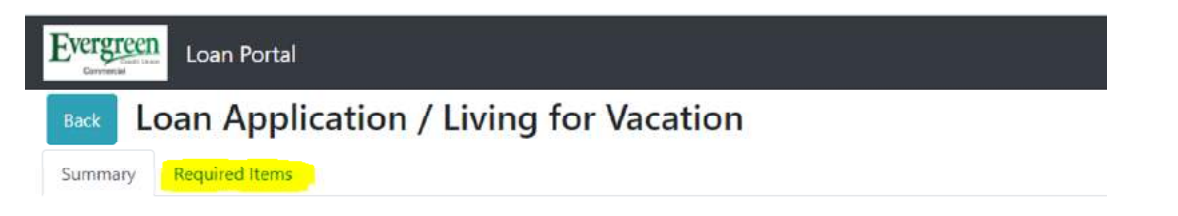

# Select Loan Forgiveness: Document Uploads {Do NOT Upload files under Loan Forgiveness: Application}

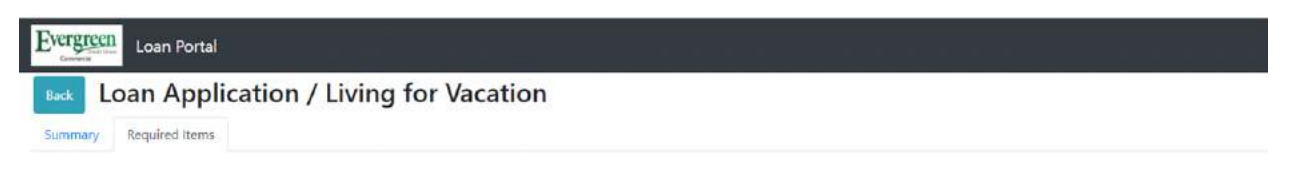

| Title                                   | Status               |
|-----------------------------------------|----------------------|
| PPP Application Form                    | Completed            |
| Proof of payroll for the last 12 months | Completed            |
| Certificate of Registration             | Not Required         |
| Proof of Owners Social Security Number  | Not Required         |
| Proof of Physical Address               | Not Required         |
| Picture ID for the Owner                | Completed            |
| Generate Documents (Internal)           | Completed            |
| Loan Forgiveness: Document Uploads      | Waiting For Customer |
| Loan Forgiveness: Application           | Waiting For Customer |
| Loan Forgiveness: Lender Submission     | Waiting For Customer |

# Select Upload File -- .pdf files are preferred but we can also accept Microsoft Office file formats (i.e. .doc or .xls) and picture (i.e. .jpg) formats

\$0.00

\$0.00

• Payroll and other expenses must be within the Covered Period

04/29/2020

05/06/2020

| Please upload supporting documents showing                                                | he date and amount of each expense during the 8 to 24 weeks following loan disburs | ement. |
|-------------------------------------------------------------------------------------------|------------------------------------------------------------------------------------|--------|
| Acceptable documents include bank statemer                                                | , cancelled checks, health care insurance statements for the following:            |        |
| <ul> <li>Payroll Expenses: Form 941, employer's</li> </ul>                                | arterly federal tax return and payroll reports for the covered period              |        |
| Rent expenses                                                                             |                                                                                    |        |
| Utility Expense: receipts for payment of                                                  | gible utility expenses                                                             |        |
| <ul> <li>Mortgage interest payments</li> </ul>                                            |                                                                                    |        |
| · Non-mortgage interest payments on de                                                    | obligations                                                                        |        |
| <ul> <li>Group health care benefits</li> </ul>                                            |                                                                                    |        |
| SBA EIDL refinancing                                                                      |                                                                                    |        |
|                                                                                           |                                                                                    |        |
| ustomas visibility Change status                                                          | Waiting For Customer M                                                             |        |
| ustomer visibility. Change status.                                                        | waiting for customer                                                               |        |
|                                                                                           |                                                                                    |        |
|                                                                                           |                                                                                    |        |
| 🕹 Upload File                                                                             |                                                                                    |        |
| 📤 Upload File                                                                             |                                                                                    |        |
| Loan Amount:                                                                              | \$3,085.00                                                                         |        |
| Loan Amount:<br>Disbursement Date:                                                        | \$3,085.00<br>4/16/2020                                                            |        |
| Loan Amount:<br>Disbursement Date:<br>Summary of Forgivable Expenses (\                   | \$3,085.00<br>4/16/2020<br>erified)                                                |        |
| Loan Amount:<br>Disbursement Date:<br>Summary of Forgivable Expenses (V                   | \$3,085.00<br>4/16/2020<br>erified)                                                |        |
| Loan Amount:<br>Disbursement Date:<br>Summary of Forgivable Expenses (N<br>Week Ending In | \$3,085.00<br>4/16/2020<br>erified)<br>Payroll                                     |        |

\$0.00

\$0.00

# The Disbursement Date is the start date for the Covered Period. The last date in the table below is your Covered Period End Date.

4/16/2020

| ▲ Upload File |
|---------------|
| Loan Amount:  |

| \$3,085.00 |
|------------|

### Disbursement Date:

### Summary of Forgivable Expenses (Verified)

| Week Ending In | Payroll | Rent   | Utility | Interest Expense |
|----------------|---------|--------|---------|------------------|
| 04/22/2020     | \$0.00  | \$0.00 | \$0.00  | \$0.00           |
| 04/29/2020     | \$0.00  | \$0.00 | \$0.00  | \$0.00           |
| 05/06/2020     | \$0.00  | \$0.00 | \$0.00  | \$0.00           |
| 05/13/2020     | \$0.00  | \$0.00 | \$0.00  | \$0.00           |
| 05/20/2020     | \$0.00  | \$0.00 | \$0.00  | \$0.00           |
| 05/27/2020     | \$0.00  | \$0.00 | \$0.00  | \$0.00           |
| 06/03/2020     | \$0.00  | \$0.00 | \$0.00  | \$0.00           |
| 06/10/2020     | \$0.00  | \$0.00 | \$0.00  | \$0.00           |
| 06/17/2020     | \$0.00  | \$0.00 | \$0,00  | \$0.00           |
| 06/24/2020     | \$0.00  | \$0.00 | \$0.00  | \$0.00           |
| 07/01/2020     | \$0.00  | \$0.00 | \$0.00  | \$0.00           |
| 07/08/2020     | \$0.00  | \$0.00 | \$0.00  | \$0.00           |
| 07/15/2020     | \$0.00  | \$0.00 | \$0.00  | \$0.00           |
| 07/22/2020     | \$0.00  | \$0.00 | \$0.00  | \$0.00           |
| 07/29/2020     | \$0.00  | \$0.00 | \$0.00  | \$0.00           |
| 08/05/2020     | \$0.00  | \$0.00 | \$0.00  | \$0.00           |
| 08/12/2020     | \$0.00  | \$0.00 | \$0.00  | \$0.00           |
| 08/19/2020     | \$0.00  | \$0.00 | \$0.00  | \$0.00           |
| 08/26/2020     | \$0.00  | \$0.00 | \$0.00  | \$0.00           |
| 09/02/2020     | \$0.00  | \$0.00 | \$0.00  | \$0.00           |
| 09/09/2020     | \$0.00  | \$0.00 | \$0.00  | \$0.00           |
| 09/16/2020     | \$0.00  | \$0.00 | \$0.00  | \$0.00           |
| 09/23/2020     | \$0.00  | \$0.00 | \$0.00  | \$0.00           |
| 09/30/2020     | \$0.00  | \$0.00 | \$0.00  | \$0.00           |
| Total Verified | \$0.00  | \$0.00 | \$0.00  | \$0.00           |

After selecting Upload File, you will be prompted for additional information. Complete the form then click on Select File. Locate the file on your computer that you wish to upload then Click Upload. The file you selected will then appear (as shown below.) Repeat this step for each file you wish to upload.

| Examp | ole: |
|-------|------|
|       |      |

| File upload ×                                   |                   | File upload           |                | ×            |                       |                      |          |        |
|-------------------------------------------------|-------------------|-----------------------|----------------|--------------|-----------------------|----------------------|----------|--------|
| Document Type                                   |                   | Document Type         |                |              |                       |                      |          |        |
| · · ·                                           |                   | Schedule C            |                | ~            |                       |                      |          |        |
| Payment Date                                    |                   | Payment Date          |                |              |                       |                      |          |        |
| mm/dd/yyyy                                      |                   | 09/30/2020            |                |              |                       |                      |          |        |
| Expense Dollar Amount                           |                   | Expense Dollar Amount |                |              |                       |                      |          |        |
|                                                 |                   | 5432.10               |                |              |                       |                      |          |        |
| Status                                          |                   | Status                |                |              |                       |                      |          |        |
| Pending Verification                            |                   | Pending Verification  |                | ~            |                       |                      |          |        |
| ▲ Select File                                   |                   | ▲ Select File         |                |              |                       |                      |          |        |
| Close Upload                                    |                   |                       | Close          |              |                       |                      |          |        |
| 09/23/2020                                      | \$0.00            |                       | \$0.           | 00           |                       | \$0.00               |          | \$0.00 |
| 09/30/2020                                      | \$0.00            |                       | SO.            | 00           |                       | \$0.00               |          | \$0.00 |
| Total Verified                                  | \$0.00            |                       | 50.            | 00           |                       | \$0.00               |          | \$0.00 |
| Files                                           | Person            | Timestamp             | Document Type  | Payment Date | Expense Dollar Amount | Status               | Download |        |
| Sample Payroll Report - Living For Vacation.pdf | jlittell@egcu.org | 11/5/20, 8:18 AM      | Payroll Report | 09/30/2020   | 5432.10               | Pendino Verification | ~ ±      | Edg X  |
|                                                 |                   |                       |                |              |                       |                      |          |        |
| ± Upload File                                   |                   |                       |                |              |                       |                      |          |        |
|                                                 |                   |                       |                |              |                       | Add Note             |          |        |
| Loan Forgiveness: Application                   |                   |                       |                |              | Waiting For Customer  |                      |          |        |

# Note: Total verified will show as \$0.00.

This concludes Step 1 of the Forgiveness application process. At this point, our Commercial Lending team will receive an email that documents have been uploaded to the portal. Our team must go in and verify the documents before you can properly complete the Forgiveness application, else your Forgiveness Amount will show as \$0.

# Step 2 - Forgiveness Application – Complete this Step AFTER eligible Payroll and Expenses have been verified by Evergreen Credit Union. We will contact you via email.

The application will prefill most of the required information. Please verify for accuracy. Payroll Schedule, Employees at Time of Loan Application and Employees at time of Forgiveness Application will need to be completed. If you received and EIDL Advance you may enter the information, if known. The SBA will confirm all EIDL Advances whether entered on the application or not.

| Loan Forgiveness: Application                                                                                                    | Waiting For Customer                                                       |
|----------------------------------------------------------------------------------------------------|----------------------------------------------------------------------------|
| customer visibility: Change status: Waiting For Customer 💌                                                                                                    |                                                                            |
| Please begin the application by working top to bottom of the sections below. This process is designed to easily guide you through the application while r the 3508 form and not the 3508S or 3508EZ.       | neeting the SBA PPP guidelines. The Schedule A Worksheet is used ONLY with |
| Business Legal Name ("Borrower") *                                                                                                    |                                                                            |
| Living For Vacation                                                                                                    |                                                                            |
| DBA or Tradename, if applicable                                                                                                    |                                                                            |
| Business Address: Street "                                                                                                    |                                                                            |
| 1 Westbrack Common                                                                                                    |                                                                            |
| Business Address: City, State, Zip *                                                                                                    |                                                                            |
| Westbrook, ME 04092                                                                                                    |                                                                            |
| Business TIN (EIN, SSN) *                                                                                                    |                                                                            |
| 12-3456789                                                                                                    |                                                                            |
| Business Phone *                                                                                                    |                                                                            |
| 2078085672                                                                                                    |                                                                            |
| Business Primary Contact *                                                                                                    |                                                                            |
| JBL                                                                                                    |                                                                            |
| Email Address *                                                                                                    |                                                                            |
| jiittell@egcu.org                                                                                                    |                                                                            |
| SBA PPP Lean Number *                                                                                                    |                                                                            |
|                                                                                                    |                                                                            |
| Lender PPP Loan Number *                                                                                                    |                                                                            |
| 12345-99                                                                                                    |                                                                            |
| PPP Loan Amount *                                                                                                    |                                                                            |
|                                                                                                    |                                                                            |
| PPP Loan Disbursement Date *                                                                                                    |                                                                            |
| 4/16/2020                                                                                                    |                                                                            |
| EIDL Advance Amount                                                                                                    |                                                                            |
| 0                                                                                                    |                                                                            |
| EIDL Advance Amount can not be greater than \$10,000. Please ensure this value is not the EIDL loan amount. The EIDL advance entered here will automatically reduce your final forgiveness payment amount. |                                                                            |
| EIDL Application Number                                                                                                    |                                                                            |
|                                                                                                    |                                                                            |

Determine the number of weeks in the Covered Period. The covered Period is either (1) the 24-week (168-day) period beginning on the PPP Loan Disbursement Date, or (2) if the Borrower received its PPP Loan Disbursement Date, or (2) if the Borrower received its PPP Loan Disbursement Date, or (2) if the Borrower receive

O 8 Weeks

24 Weeks

| 4/18/2020<br>Cover Period End Pate*  Cover Period End Pate  Cover Period End Pate  Attenative Payroll Cover Period End Pate  Attenative Payroll Cover Period End Pate  Attenative Payroll Cover Period End Pate  Cover Period End Pate | Cover Period Start Date *                        |   |
|----------------------------------------------------------------------------------------------------|--------------------------------------------------|---|
| Cover Period End Date *  00/30/2020  Atternative Payroll Cover Period Start Date  Atternative Payroll Cover Period End Date  Atternative Payroll Cover Period End Date  Atternative Payroll Cover Period End Date  Tayroll Schedule *  Tayroll Schedule *  Tayroll Schedul  | 4/16/2020                                        |   |
| 09/30/2020<br>Alternative Payroll Cover Period Start Date<br>Alternative Payroll Cover Period End Date<br>Alternative Payroll Cover Period End Date<br>Payroll Schedule *<br>f payroll Schedule is "Other, please describe.<br>imployees at Time of Loan Application *<br>1<br>imployees at Time of Forgiveness Application *                                                                                                    | Cover Period End Date *                          |   |
| Alternative Payroll Cover Period Start Date  Alternative Payroll Cover Period End Date  Payroll Schedule *  I payroll Schedule is "Other", please describe.  I payroll Schedule is "Other", please describe.  I payroll Schedule is "Other", please describe.  I payroll Schedule is "Other", please describe. I payroll Schedule is "Other", please describe. I payroll Sched  | 09/30/2020                                       |   |
| Alternative Payroll Cover Period End Date  Alternative Payroll Cover Period End Date  Payroll Schedule *                                                                                                    | Alternative Payroll Cover Period Start Date      |   |
| Alternative Payroll Cover Period End Date  Payroll Schedule *                                                                                                    |                                                  |   |
| Payroll Schedule *  Payroll Schedule *  f payroll schedule is 'Other', please describe.  imployees at Time of Loan Application *  1  imployees at Time of Forgiveness Application *  1                                                                                                    | Alternative Payroll Cover Period End Date        |   |
| Payroll Schedule *  If payroll schedule is "Other', please describe.  Imployees at Time of Loan Application *  I I I I I I I I I I I I I I I I I I                                                                                                    |                                                  |   |
| <pre></pre>                                                                                                    | Payroll Schedule *                               |   |
| If payroll schedule is 'Other', please describe.  Imployees at Time of Loan Application *  I  Imployees at Time of Forgiveness Application *  I                                                                                                    |                                                  | × |
| Employees at Time of Loan Application * 1 Imployees at Time of Forgiveness Application * 1                                                                                                    | If payroll schedule is 'Other', please describe. |   |
| Employees at Time of Loan Application *  Imployees at Time of Forgiveness Application *  T                                                                                                    |                                                  |   |
| 1<br>Employees at Time of Forgiveness Application *<br>1                                                                                                    | Employees at Time of Loan Application *          |   |
| Employees at Time of Forgiveness Application *                                                                                                    | 1                                                |   |
| 1                                                                                                    | Employees at Time of Forgiveness Application *   |   |
|                                                                                                    | 1                                                |   |

Check this box if Borrower (together with affiliates, if applicable) receive PPP loans in excess of \$2 million.

### **Form 3508S**

Form 3508EZ

If you do not qualify for filing Form 3508S and Form 3508EZ, leave those sections blank and proceed to Form 3508 sections below

Form 3508 Schedule A Worksheet Table 1

Form 3508 Schedule A Worksheet Table 2

Form 3508 Schedule A Worksheet - Owners, Partners, Self-Employed Individuals

Form 3508 PPP Schedule A

Forgiveness Amount Calculation

Form 3508 Borrower Certifications

▼ Signature

You must complete the declaration page before signing your application!

PPP Borrower Demographic Information Form (Optional)

\* = required fields

["] ["should have required property 'signature'', 'should have required property 'signature'', 'should have required property 'ppp\_loan\_amount'', 'should have required property 'payroll\_schedule'', 'should have required property 'bagppp\_loan\_number'']]

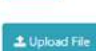

la serie de la serie de la serie de la serie de la serie de la serie de la serie de la serie de la serie de la

# Which PPP Loan Forgiveness Application do I use?

# Form 3508S (For Loans \$50,000 or less)

If your PPP loan amount was less than \$50,000, you can use the simplified forgiveness Form 3508S.

# Form 3508EZ (For Loans over \$50,000)

A borrower is eligible to use Form 3508EZ if the borrower can satisfy at least one of the following:

- Self-employed individual, independent contractor, or sole proprietor who had no employees at the time of the PPP loan application and did not include any employee salaries in the computation of average monthly payroll.
- Did not reduce the salaries or wages of their employees by more than 25 percent and did not reduce the number or hours of their employees.
- Was unable to operate at the same level of business activity as before February 15, 2020 due to compliance with requirements or guidance related to COVID-19 and did not reduce the salaries or wages of their employees by more than 25 percent.

Form 3508EZ eliminates the need to complete Schedule A as well as Schedule A Worksheet.

# Form 3508 (For Loans over \$50,000 that don't qualify for Form 3508EZ)

If you are unable to meet the requirements for Form 3508S or 3508EZ, you must complete the longer application, Form 3508 together with Schedule A.

# Form 3508S

- 1. Form 3508S Initial each Certification Statement
- 2. Forgiveness Amount Calculation Verify amounts are correct {Contact PPPLoans@egcu.org if Forgiveness Amount is \$0 or Payroll Costs are \$0}
- 3. Signature Complete all information
- 4. Demographic Information is optional but encouraged
- 5. Submit Click to submit. If you are unable to click this button, go back and make sure all required information is complete.

# ▼ Form 3508S

You (the Borrower) can apply for forgiveness of your Paycheck Protection Program (PPP) loan using this SBA Form 3508S only if the total PPP loan amount you received from your Lender was \$50,000 or less. However, a borrower that, together with its affiliates (see 85 FR 20817 (April 15, 2020) regarding application of SBA's affiliation rules and the exemption of otherwise qualified faith-based organizations from SBA's affiliation rules), received PPP loans totaling \$2 million or more cannot use this form, If you are not eligible to use this form, you must apply for forgiveness of your PPP loan using SBA Form 3508 or 3508EZ (or lender's equivalent form).

The Authorized Representative of the Borrower certifies to all of the below by initialing next to each one

The dollar amount for which forgiveness is requested does not exceed the principal amount of the PPP loan and

- was used to pay costs that are eligible for forgiveness (payroll costs to retain employees; business mortgage interest payments; business rent or lease payments; or business utility payments)
- includes payroll costs equal to at least 60% of the forgiveness amount;
- if a 24-week Covered Period applies, does not exceed 2.5 months' worth of 2019 compensation for any owner-employee or self-employed individual/general partner, capped at \$20,833 per individual; and
- if the Borrower has elected an 8-week Covered Period, does not exceed 8 weeks' worth of 2019 compensation for any owner-employee or self-employed individual/general partner, capped at \$15,385 per individual.

Initial here

I understand that if the funds were knowingly used for unauthorized purposes, the federal government may pursue recovery of loan amounts and/or civil or criminal fraud charges.

Initial here

The Borrower has accurately verified the payments for the eligible payroll and nonpayroll costs for which the Borrower is requesting forgiveness, and has accurately calculated the forgiveness amount requested.

Initial here

I have submitted to the Lender the required documentation verifying payroll costs, the existence of obligations and service (as applicable) prior to February 15, 2020, and eligible business mortgage interest payments, business rent or lease payments, and business utility payments.

Initial here

The information provided in this application and the information provided in all supporting documents and forms is true and correct in all material respects. I understand that knowingly making a false statement to obtain forgiveness of an SBA-guaranteed loan is punishable under the law, including 18 USC 1001 and 3571 by imprisonment of not more than five years and/or a fine of up to \$250,000; under 15 USC 645 by imprisonment of not more than \$5,000; and, if submitted to a Federally insured institution, under 18 USC 1014 by imprisonment of not more than \$1,000,000.

Initial here

The tax documents I have submitted to the Lender are consistent with those the Borrower has submitted/will submit to the IRS and/or state tax or workforce agency. I also understand, acknowledge, and agree that the Lender can share the tax information with SBA's authorized representatives, including authorized representatives of the SBA Office of Inspector General, for the purpose of ensuring compliance with PPP requirements and all SBA reviews.

Initial here

I understand, acknowledge, and agree that SBA may request additional information for the purposes of evaluating the Borrower's eligibility for the PPP loan and for loan forgiveness, and that the Borrower's failure to provide information requested by SBA may result in a determination that the Borrower was ineligible for the PPP loan or a denial of the Borrower's loan forgiveness application.

Initial here

| The Borrower has accurately verified the payments for the eligible payroll and nonpayroll costs for which the Borrower is requesting forgiveness, and has accurately calculated the forgiveness amount requested.                                                                                                    |
|----------------------------------------------------------------------------------------------------|
| LFV                                                                                                    |
| Initial here                                                                                                    |
| I have submitted to the Lender the required documentation verifying payroll costs, the existence of obligations and service (as applicable) prior to February 15, 2020, and eligible business mortgage interest payments, business rent or lease payments, and business utility payments.                                                                                                    |
| LFV                                                                                                    |
| Initial here                                                                                                    |
| The information provided in this application and the information provided in all supporting documents and forms is true and correct in all material respects. I understand that knowingly making a false statement to obtain forgiveness of an SBA-guaranteed loan is punishable under the law, including 18 USC 1001 and 3571 by imprisonment of not more than five years and/or a fine of up to \$250,000; under 15 USC 645 by imprisonment of not more than two years and/or a fine of not more than \$5,000; and, if submitted to a Federally insured institution, under 18 USC 1014 by imprisonment of not more than thirty years and/or a fine of not more than \$1,000,000.                                                                                                    |
| LFV                                                                                                    |
| Initial here                                                                                                    |
| The tax documents I have submitted to the Lender are consistent with those the Borrower has submitted/will submit to the IRS and/or state tax or workforce agency. I also understand, acknowledge, and agree that the Lender can share the tax information with SBA's authorized representatives, including authorized representatives of the SBA Office of the SBA Office of the SB |

LFV

### Initial here

I understand, acknowledge, and agree that SBA may request additional information for the purposes of evaluating the Borrower's eligibility for the PPP loan and for loan forgiveness, and that the Borrower's failure to provide information requested by SBA may result in a determination that the Borrower was ineligible for the PPP loan or a denial of the Borrower's loan forgiveness, and that the Borrower's loan forgiveness, and that the Borrower's loan forgiveness of evaluating the Borrower's loan forgiveness.

### LFV Initial here

.....

### ▼ Form 3508EZ

No action is needed for this section, because you have elected to use form 3508S

Inspector General, for the purpose of ensuring compliance with PPP requirements and all SBA reviews.

### ▼ Forgiveness Amount Calculation

Numbers in this section are calculated based on expense documents you have provided in the Documents Upload (and Schedule A if you are filing Form 3508)

# Payroll Costs From Uploaded Docs 0 Payroll Costs 0

Business Mortgage Interest Payments

0

### Business Rent or Lease Payments

0

### **Business Utility Payments**

0

### Payroll and Nonpayroll Total Costs

0

### Forgiveness Amount \*

0

3125

### ▼ Signature

The Borrower's eligibility for loan forgiveness will be evaluated in accordance with the PPP regulations and guidance issued by SBA through the date of this application. SBA may direct a lender to disapprove the Borrower's loan forgiveness application if SBA determines that the Borrower was ineligible for the PPP loan.

By checking this box and completing this form, I understand that I will be creating an electronic signature.

Type your name here to digitally sign as Authorized Representative of Borrower \*

Today's date and the date of the PPP Forgiveness Application \*

Print Name of Authorized Representative of Borrower\*

Title of Authorized Representative of Borrower\*

### PPP Borrower Demographic Information Form (Optional)

\* = required fields

{"": ["should have required property 'signature", "should have required property 'signature\_title", "should have required property 'signature\_consent", "should have required property 'signature\_title", "should have required property 'signature\_consent", "should have required property 'signature\_title", "should have required property 'signature\_consent", "should have required property 'signature\_title", "should have required property 'signature\_consent", "should have required property 'signature\_title", "should have required property 'signature\_consent", "should have required property 'signature\_title", "should have required property 'signature\_title", "should have required property 'signature\_consent", "should have required property 'signature\_title", "should have required property 'signature\_consent", "should have required property 'signature\_title", "should have required property 'signature\_title", "should have required property '

Do NOT upload files in this section -- Upload supporting documents under LOAN FORGIVESS: DOCUMENTS UPLOAD

Add Note

# Form 3508EZ

# You may use this form if you can check at least one of the three boxes below.

# **Form 3508S**

### ▼ Form 3508EZ

You (the Borrower) can apply for forgiveness of your Paycheck Protection Program (PPP) loan using this SBA Form 3508EZ if you can check at least one of the three boxes below.

The Borrower is a self-employed individual, independent contractor, or sole proprietor who had no employees at the time of the PPP loan application and did not include any employee salaries in the computation of average monthly payroll in the Borrower Application Form (SBA Form 2483).

The Borrower did not reduce annual salary or hourly wages of any employee by more than 25 percent during the Covered Period or the Alternative Payroll Covered Period (as defined below) compared to the period between January 1, 2020 and March 31, 2020 (for purposes of this statement, "employees" means only those employees that did not receive, during any single period during 2019, wages or salary at an annualized rate of pay in an amount more than \$100,000); AND The Borrower did not reduce the number of employees or the average paid hours of employees between January 1, 2020 and the end of the Covered Period. (Ignore reductions that arose from an inability to rehire individuals who were employees on February 15, 2020 if the Borrower was unable to hire similarly qualified employees for unfilled positions on or before December 31, 2020. Also ignore reductions in an employee's hours that the Borrower offered to restore and the employee refused. See 85 FR 33004,33007 (June 1, 2020) for more details.

□ The Borrower did not reduce annual salary or hourly wages of any employees by more than 25 percent during the Covered Period or the Alternative Payroll Covered Period (as defined below) compared to the period between January 1, 2020 and March 31, 2020 (for purposes of this statement, "employees" means only those employees that did not receive, during any single period during 2019, wages or salary at an annualized rate of pay in an amount more than \$100,000); AND The Borrower was unable to operate during the Covered Period at the same level of business activity as before February 15, 2020, due to compliance with requirements established or guidance issued between March 1, 2020 and December 31, 2020 by the Secretary of Health and Human Services, the Director of the Centers for Disease Control and Prevention, or the Occupational Safety and Health Administration, related to the maintenance of standards of sanitation, social distancing, or any other work or customer safety requirement related to COVID-19.

If you do not qualify for filing Form 3508S and Form 3508EZ, leave those sections blank and proceed to Form 3508 sections below

# Verify Forgiveness Amount Calculation - Contact PPPLoans@egcu.org if Forgiveness Amount is \$0 or Payroll Costs are \$0}

### ▼ Forgiveness Amount Calculation

### Numbers in this section are calculated based on expense documents you have provided in the Documents Upload (and Schedule A if you are filing Form 3508)

| Payroll Costs From Uploaded Docs    |
|-------------------------------------|
| 0                                   |
| Payroll Costs                       |
| 0                                   |
| Business Mortgage Interest Payments |
| 0                                   |
| Business Rent or Lease Payments     |
| 0                                   |
| Business Utility Payments           |
| 0                                   |
| Payroll and Nonpayroll Total Costs  |
| 0                                   |
| Forgiveness Amount *                |
| 0                                   |

# **Complete the Borrower Certifications**

### ▼ Form 3508EZ Borrower Certifications

The dollar amount for which forgiveness is requested:

- was used to pay costs that are eligible for forgiveness (payroll costs to retain employees; business mortgage interest payments; business rent or lease payments; or business utility payments);
- includes payroll costs equal to at least 60% of the forgiveness amount;
- if a 24-week Covered Period applies, does not exceed 2.5 months' worth of 2019 compensation for any owneremployee or self-employed individual/general partner, capped at \$20,833 per individual; and
- if the Borrower has elected an 8-week Covered Period, does not exceed 8 weeks' worth of 2019 compensation for any owner-employee or self-employed individual/general partner, capped at \$15,385 per individual.

#### Initial here

I understand that if the funds were knowingly used for unauthorized purposes, the federal government may pursue recovery of loan amounts and/or civil or criminal fraud charges.

Initial here

The Borrower did not reduce salaries or hourly wages by more than 25 percent for any employee during the Covered Period compared to the period between January 1, 2020 and March 31, 2020. For purposes of this certification, the term "employee" includes only those employees that did not receive, during any single period during 2019, wages or salary at an annualized rate of pay in an amount more than \$100,000.

Initial here

The Borrower has accurately verified the payments for the eligible payroll and nonpayroll costs for which the Borrower is requesting forgiveness

Initial here

I have submitted to the Lender the required documentation verifying payroll costs, the existence of obligations and service (as applicable) prior to February 15, 2020, and eligible business mortgage interest payments, business rent or lease payments, and business utility payments

Initial here

The information provided in this application and the information provided in all supporting documents and forms is true and correct in all material respects. I understand that knowingly making a false statement to obtain forgiveness of an SBAguaranteed loan is punishable under the law, including 18 USC 1001 and 3571 by imprisonment of not more than five years and/or a fine of up to \$250,000; under 15 USC 645 by imprisonment of not more than two years and/or a fine of not more than thirty years and/or a fine of not more than thirty years and/or a fine of not more than thirty years and/or a fine of not more than thirty years and/or a fine of not more than thirty years and/or a fine of not more than thirty years and/or a fine of not more than \$1,000,000.

Initial here

The tax documents I have submitted to the Lender are consistent with those the Borrower has submitted/will submit to the IRS and/or state tax or workforce agency. I also understand, acknowledge, and agree that the Lender can share thetax information with SBA's authorized representatives, including authorized representatives of the SBA Office ofInspector General, for the purpose of ensuring compliance with PPP requirements and all SBA reviews.

Initial here

I understand, acknowledge, and agree that SBA may request additional information for the purposes of evaluating the Borrower's eligibility for the PPP loan and for loan forgiveness, and that the Borrower's failure to provide information requested by SBA may result in a determination that the Borrower was ineligible for the PPP loan or a denial of the Borrower's loan forgiveness application.

Initial here

In addition, the Authorized Representative of the Borrower must certify by initialing at least ONE of the following two items:

The Borrower did not reduce the number of employees or the average paid hours of employees between January 1, 2020 and the end of the Covered Period (other than any reductions that arose from an inability to rehire individuals who were employees on February 15, 2020, if the Borrower was unable to hire similarly qualified employees for unfilled positions on or before December 31, 2020, and reductions in an employee's hours that a borrower offered to restore and were refused).

Initial here

The Borrower was unable to operate between February 15, 2020, and the end of the Covered Period at the same level of business activity as before February 15, 2020 due to compliance with requirements established or guidance issued between March 1, 2020 and December 31, 2020, by the Secretary of Health and Human Services, the Director of the Centers for Disease Control and Prevention, or the Occupational Safety and Health Administration, related to the maintenance of standards of sanitation, social distancing, or any other work or customer safety requirement related to COVID-19.

- 1. Signature Complete all information
- 2. Demographic Information is optional but encouraged
- 3. Submit Click to submit. If you are unable to click this button, go back and make sure all required information is complete.

# Forgiveness Amount \* 3125 ▼ Signature The Borrower's eligibility for loan forgiveness will be evaluated in accordance with the PPP regulations and guidance issued by SBA through the date of this application. SBA may direct a lender to disapprove the Borrower's loan forgiveness application if SBA determines that the Borrower was ineligible for the PPP loan. By checking this box and completing this form, I understand that I will be creating an electronic signature. Type your name here to digitally sign as Authorized Representative of Borrower \* Today's date and the date of the PPP Forgiveness Application \* Print Name of Authorized Representative of Borrower\* Title of Authorized Representative of Borrower\* PPP Borrower Demographic Information Form (Optional) \* = required fields { "\*: [ "should have required property 'signature\_", "should have required property 'signature\_title", "should have required property 'signature\_title", "should have required property 'signature\_t 'employees\_at\_forgiveness\_application'" ] }

Do NOT upload files in this section -- Upload supporting documents under LOAN FORGIVESS: DOCUMENTS UPLOAD